# Tech Note 454 Manual Uninstall of Wonderware® Products

All Tech Notes and KBCD documents and software are provided "as is" without warranty of any kind. See the Terms of Use for more information.

Topic#: 002162 Created: July 2006

#### Introduction

This Tech Note describes the procedure for completely uninstalling Wonderware products on a computer.

This *Tech Note* covers uninstalling the following products: ActiveFactory, FS 2000 Common Components, DAS Servers, InBatch, Industrial Application Server, Industrial SQL Server, InTouch, InTrack, SCADAlarm, and SuiteVoyager.

The reasons for completely uninstalling Wonderware products would include:

- Double Common Components due to incorrect install order See Tech Note 313 for technical details. Typically, a symptom
  of Double Common Components is the presence of the wwsl.dll file in both \Program Files\Common Files\Archestra
  and also \Program Files\FactorySuite\Common.
- 2. It is determined that the installation is bad. This could be the analysis from a Support Engineer.
- 3. It is a test computer and it is desired to uninstall all Wonderware products before a new install of Wonderware products.

### **Application Versions**

The Tech Note was tested using the following application versions:

- ActiveFactory 9.1
- FS 2000 Common Components
- DAS Servers (FactorySuite Gateway 1.0)
- InBatch 8.1
- Industrial Application Server 2.0

- Industrial SQL Server 9.0
- SQL Server 2000/2005
- InTouch 9.5
- InTrack 7.11
- SCADAlarm 6.0
- SuiteVoyager 2.5.

#### Preparing for the Uninstall

### Backup the License File

Backup the **wwsuite.lic** file. It is located in either of the following locations:

#### \Program Files\Common Files\Archestra\License

Or:

\Program Files\FactorySuite\Common\License

### **Backup Databases**

Backup any databases that you would like to save.

- The SuiteVoyager database is backed up using the Backup Manager in the Portal.
- SQL Enterprise Manager is used to backup the InTrack database, InTouch Alarm databases, InBatch Info Server database, InSQL Runtime database and any other custom databases.

### **Backup Galaxies**

If the Industrial Application Server GR (Galaxy Repository) is simply uninstalled and reinstalled, it is not necessary to backup the Galaxies. However, if the File Repository is deleted by following the procedure later in this document, it is necessary to backup the Galaxies.

The File Repository is located at **\Program Files\ArchestrA\Framework\FileRepository**. In this case, a reinstalled Industrial Application Server cannot directly use the SQL Server databases corresponding to Galaxies from the previous installation. If the IDE attempts to open a Galaxy from a previous installation, it generates an error message similar to the following figure:

| ArchestrA IDE X |                                                                                                    |   |  |
|-----------------|----------------------------------------------------------------------------------------------------|---|--|
| ⚠               | Failed to connect the galaxy 'GLT' on node 'DAVIDU7'. FileRepository of this galaxy is not found. Either FileRepository is not available or created at different path. | 3 |  |
|                 | OK                                                                                                    |   |  |

Figure 1: Connection Error to Legacy GR

Backup the Galaxy using either of the following methods:

#### Galaxy Database Manager

The preferred method to backup a Galaxy is to use **Galaxy Database Manager** in the System Management Console (SMC). Use the Galaxy Database Manager to backup Galaxies *before* the Wonderware Products are uninstalled, since it will not work after the Wonderware Products are uninstalled.

- 1. Expand the Galaxy Database Manager icon.
- 2. Right-click the target Galaxy (listed below the Galaxy Database Manager) and select **Backup** (Figure 2 below):

| 🖉 SMC - [ArchestrA System Management Console (DAVIDU7)\Galaxy Database Manager\testgalaxy] |      |                                          |  |
|--------------------------------------------------------------------------------------------|------|------------------------------------------|--|
| Ele Action Yew Help                                                                        |      |                                          |  |
|                                                                                            |      |                                          |  |
| ArchestrA System Management Console (DAVID).                                               | Name |                                          |  |
| Galaxy Database Manager                                                                    |      | There are no items to show in this view. |  |
| - 💓 dummy<br>- 💓 Q.T                                                                       |      |                                          |  |
| ManyWindows                                                                                |      |                                          |  |
| E- DAServer Manager                                                                        |      |                                          |  |
| Log Viewer     Platform Manager                                                            |      |                                          |  |
| _                                                                                          |      |                                          |  |
| ۲                                                                                          |      |                                          |  |
|                                                                                            |      |                                          |  |

Figure 2: Backup the Galaxy DB using Galaxy Database Manager

#### **SQL Enterprise Manager**

The second method to backup a Galaxy is to backup the SQL Server database corresponding to the Galaxy using SQL Enterprise Manager. This method can be used even after the Wonderware Products have been uninstalled as long as the SQL Server database has not been deleted.

1. Right-click the target database and select All Tasks/Backup Database (Figure 3 below):

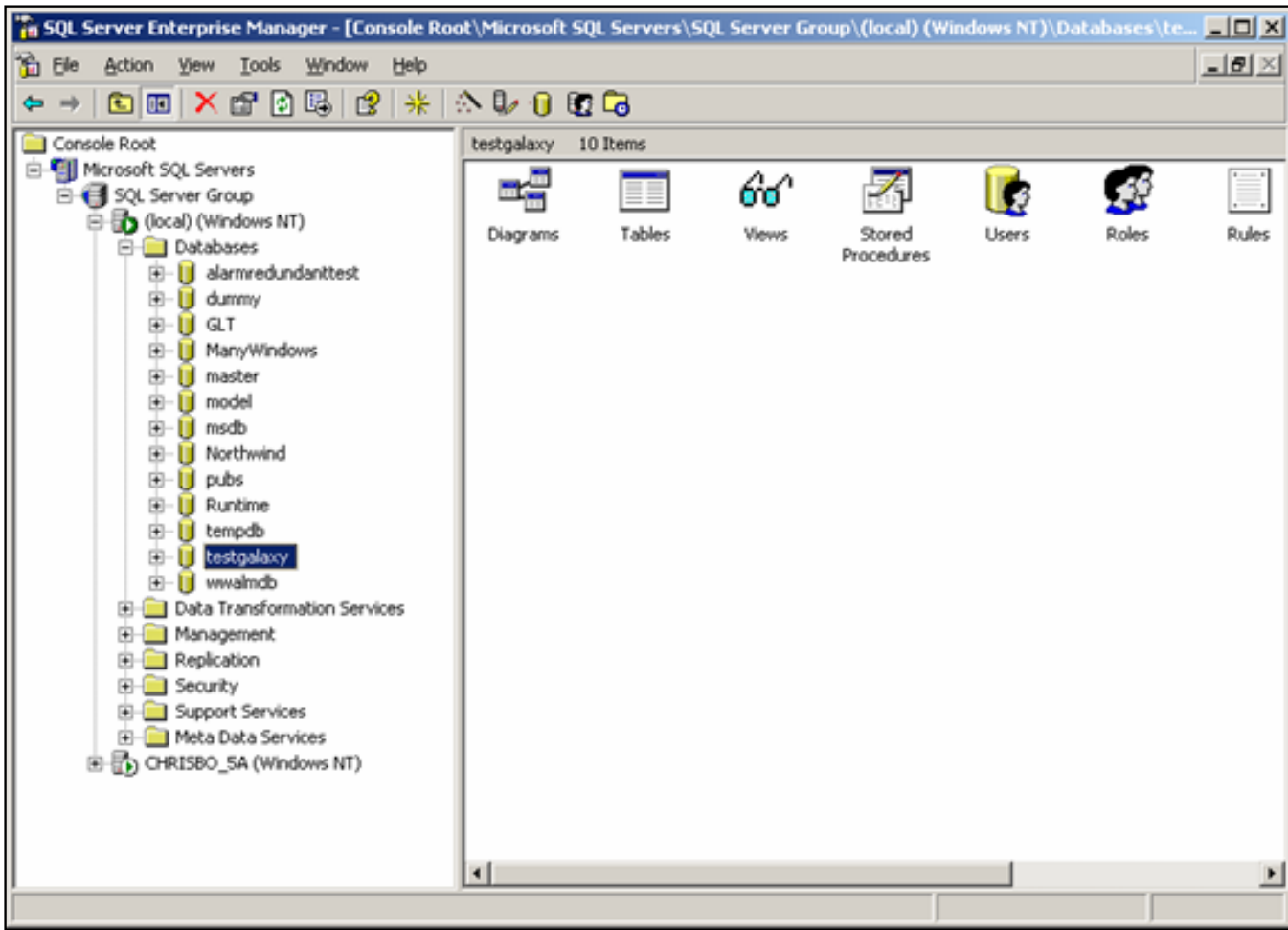

Figure 3: Backup the Galaxy DB using SQL Enterprise Manager

2. Select the appropriate options and click **OK** (Figure 4 below):

| SQL Server Backup - testgalaxy 🛛 🗙 |                                                     |                   |              | ×             |  |
|------------------------------------|-----------------------------------------------------|-------------------|--------------|---------------|--|
| General                            | Options                                             |                   |              |               |  |
|                                    | Data <u>b</u> ase:                                  | testgalaxy        |              |               |  |
|                                    | <u>N</u> ame:                                       | testgalaxy back   | ир           |               |  |
|                                    | Description:                                        |                   |              |               |  |
| Backup                             | atabase - complete                                  |                   |              |               |  |
|                                    | ataba <u>s</u> e - differentia                      | l                 |              |               |  |
| O E                                | ransaction log<br>le and filegroup:                 | Г                 |              |               |  |
| Destinat                           | ion                                                 |                   | <b>C N N</b> |               |  |
|                                    | D:\Program Fil                                      | es\ArchestrA\Fran |              | Add<br>Remove |  |
| Overwrit                           | e Append to r                                       | <br>media         |              |               |  |
| Schedul                            | C Over <u>w</u> rite e<br>e<br>☐ Sched <u>u</u> le: | xisting media     |              |               |  |
|                                    |                                                     | ОК                | Cancel       | Help          |  |

Figure 4: SQL Server Database Backup Options

**Note:** For SQL Server 2005, database backup is accomplished using the Microsoft SQL Server Management Studio. Expand the **Databases** icon, select the correct Galaxy DB, right-click and select **Tasks/Back Up**.

Note that a Galaxy can be restored to the same or higher version of Industrial Application Server. So, for example, a Backup of a IAS 2.0 Galaxy cannot be restored to a IAS 1.0 installation.

#### **Backup Configurations, Applications and Data**

The following folders and files must be backed up (where applicable):

- InBatch config\_A folder
- InSQL History Blocks
- InTouch Applications and Historical Log Files
- SCADAlarm Configuration Files
- IO Server (\*.cfg) and DAS Server Configuration Files (\*.aacfg)

#### Uninstalling Wonderware Products

Uninstall all Wonderware Products using **Control Panel/Add/Remove Programs**, with the following exception:

SuiteVoyager should be uninstalled by inserting the SuiteVoyager CD and selecting **Remove** at the **SuiteVoyager Server Install** dialog box. Using the CD ensures the removal of all SuiteVoyager program files, removes the IIS virtual directory, drops the administration database, and deregisters and removes all supporting components and services.

**Note:** Best practice for uninstalling any of the Wonderware Products that use the MSI Installer is to insert the CD and select the **Remove** option. However, using the correct CD in the field is not often practical, and from experience Wonderware Technical Support has found that the **Control Panel/Add/Remove Programs** method uninstalls the Wonderware Product correctly.

### Backup Add-on Script Functions

Uninstalling InTouch leaves the Add-on Script Functions in the folder **\Program Files\Wonderware\InTouch**.

These function library files can be backed up and added back to the InTouch folder after reinstallation.

For example, the Tech Support Script Function Library consists of two files: **WWTechSp.dll** and **WWTechSp.wdf**. The files remain in the InTouch installation folder after the uninstall.

### Delete any Leftover Folders and Registry Entries

- 1. Delete the following folders, if they exist after uninstalling all of the Wonderware Products:
- \Program Files\**Archestra**
- \Program Files\Common Files\Archestra

- \Program Files\FactorySuite
- \Program Files\Wonderware
- \Documents and Settings\InBatch\_Admin
- Delete the Archestra folder and ActiveFactory\* folders under any user in \Documents and Settings\Application Data

If any of the folders cannot be deleted, try stopping any Wonderware Service. If that still does not work, reboot and try again.

2. At the Windows Start/Run menu, type regedit and click OK.

| Run   | ?×                                                                                                    |
|-------|----------------------------------------------------------------------------------------------------|
| -     | Type the name of a program, folder, document, or<br>Internet resource, and Windows will open it for you. |
| Open: | regedit                                                                                                  |
|       | OK Cancel <u>B</u> rowse                                                                                 |

#### Figure 5: Open Regedit

This opens the Windows NT Registry Editor.

- 3. Delete the following Registry keys:
  - HKEY\_LOCAL\_MACHINE\SOFTWARE\ArchestrA
  - HKEY\_LOCAL\_MACHINE\SOFTWARE\Wonderware
- 4. Delete the following Services (in HKEY\_LOCAL\_MACHINE\SYSTEM\CurrentControlSet\Services):
  - Aa\* Services (such as aaBootstrap, aaGlobalDataCacheMonitorSvr, aaGR, aaLogger)
  - FS Service Control
  - InBatch\*
  - InSQL\*
  - SLS
  - slssvc
  - Suitelink\*
  - WWLOGSVC

- WWNetDDE
- 5. Delete HKEY\_CURRENT\_USER\Software\ArchestrA.
- 6. Delete HKEY\_CURRENT\_USER\Software\Wonderware.

#### Delete any Databases Corresponding to Galaxies

Use SQL Enterprise Manager or SQL Server Management Studio to delete any databases corresponding to Galaxies, if this is the GR Node and if those databases are no longer needed.

Right-click the target database and select **Delete**.

If the database cannot be deleted because it is in use, **Stop**, then **Start** SQL Server using the **SQL Server Service Manager**. This program can be accessed from **Start/Programs/Microsoft SQL Server/Service Manager** (Figure 6 below).

For SQL Server 2005, select Start/All Programs/Microsoft SQL Server 2005/Configuration Tools/SQL Server Configuration Manager. Select SQL Server 2005 Services (Figure 7 below).

| 5QL Server Service Manager        |                          |   |  |
|-----------------------------------|--------------------------|---|--|
| Ser <u>v</u> er:                  | DAVIDU7                  |   |  |
| Services:                         | SQL Server               | • |  |
|                                   | Refres <u>h</u> services |   |  |
|                                   | <u>Start/Continue</u>    |   |  |
|                                   | ■ <u>P</u> ause          |   |  |
|                                   | Stop                     |   |  |
| Auto-start service when OS starts |                          |   |  |
| Running - \\DAVIDU7 - MSSQLServer |                          |   |  |

Figure 6: SQL Server Service Manager

| 🛐 SQL Server Configuration Manager         |                                              |         |            |  |
|--------------------------------------------|----------------------------------------------|---------|------------|--|
| <u>File Action View H</u> elp              |                                              |         |            |  |
|                                            |                                              |         |            |  |
| 🕵 SQL Server Configuration Manager (Local) | Name                                         | State   | Start Mode |  |
| SQL Server 2005 Services                   | 🚯 SQL Server Integration Services            | Running | Automatic  |  |
| SQL Server 2005 Network Configuration      | 2 SQL Server FullText Search (MSSQLSERVER)   | Running | Automatic  |  |
| E…, ♣. SQL Native Client Configuration     | SQL Server (MSSQLSERVER)                     | Running | Automatic  |  |
|                                            | 🚯 SQL Server Analysis Services (MSSQLSERVER) | Running | Automatic  |  |
|                                            | SQL Server Reporting Services (MSSQLSERVER)  | Running | Automatic  |  |
|                                            | 5QL Server Browser                           | Running | Automatic  |  |
|                                            | SQL Server Agent (MSSQLSERVER)               | Running | Manual     |  |
|                                            |                                              |         | Þ          |  |

Figure 7: SQL Server Configuration Manager/SQL Server 2005 Services

#### Reinstallation

### Reboot the Computer and Reinstall

Best practice before reinstalling Wonderware Products is to install the **FS 2000 Common Components** before installing any other Wonderware product.

Installing Common Components before installing Wonderware products avoids the Double Common Components problem documented in Tech Note 313. Once the FS 2000 Common Components have been installed, any other Wonderware product can be installed in any order.

The FS 2000 Common Components are installed by installing any FS 2000 IO Server or by running **setup.exe** from the folder \FS2K711\Common on the **Device Integration** CD.

#### **Restore Galaxies**

After Industrial Application Server is reinstalled, the Galaxies can be restored.

Perform the following steps:

1. Use SQL Enterprise Manager (or SQL Server Management Studio) to delete any SQL Server database used in the previous

Galaxy, if they still exist.

- 2. Using the IDE, press the **New Galaxy** button to create the Galaxy with the *same name* as the backed up Galaxy. This is the galaxy that appears in the restore-from-backup operation (steps 5 and 6 below).
- 3. Locate the Galaxy Backup created in previous steps, then use the Galaxy Database Manager in the SMC to restore the Galaxy.
- 4. Right-click the Galaxy name and select **Restore**.
- 5. If you have a backup of the SQL Database, use SQL Enterprise Manager or SQL Server Management Studio to restore the database.
- 6. Right-click the database to restore and select All Tasks/Restore Database.

For SQL Server 2005, right-click the database to restore and select **Restore Database**.

If you get a message indicating that the database is in use, stop and start SQL Server.

Be sure to select the option **Force restore over existing database** and make sure the **Restore as** path is correct. Restoring the database using SQL Server 2005 includes similar options.

| Restore database                                                                                                    |                                                                                  |  |  |  |
|----------------------------------------------------------------------------------------------------|----------------------------------------------------------------------------------|--|--|--|
| General Options                                                                                                    |                                                                                  |  |  |  |
| <ul> <li>Eject tapes (if any) after restoring each</li> <li>Prompt before restoring each backup</li> <li>Force restore over existing database</li> <li>Bestore database files as:</li> </ul> | backup                                                                           |  |  |  |
| Original File Name                                                                                                    | Restore As                                                                       |  |  |  |
| D:\Program Files\Microsoft SQL Serve                                                                                                    | D:\Program Files\Microsoft SQL Server\MSSQ                                       |  |  |  |
| D:\Program Files\Microsoft SQL Serve                                                                                                    | D:\Program Files\Microsoft SQL Server\MSSQ                                       |  |  |  |
| Recovery completion state                                                                                                    |                                                                                  |  |  |  |
| Leave database operational. No ac                                                                                                    | Leave database operational. No additional transaction logs can be restored.      |  |  |  |
| C Le <u>a</u> ve database nonoperational bu                                                                                                    | C Leave database nonoperational but able to restore additional transaction logs. |  |  |  |
| C Leave database read-only and able to restore additional transaction logs.                                                                                                    |                                                                                  |  |  |  |
| Undo file: D:\Program Files\Microsoft SQL Server\MSSQL\BACKUP\UN                                                                                                    |                                                                                  |  |  |  |
|                                                                                                    | OK Cancel Help                                                                   |  |  |  |

Figure 8: Restore Database (Enterprise Manager)

7. Click **OK** to begin the Restore operation.

# Conclusion

There are situations where it is desired or necessary to completely uninstall all Wonderware Products. However, in the field it may not be practical to take a computer off-line for several hours to implement the uninstall and reinstall procedure. In fact, in some cases it may even be necessary to reinstall the Operating System.

In these severe cases, it would be better to have an image of the system available in case the system becomes unusable, whether it is a softwarerelated or hardware-related problem. Then, if the system needs to be restored quickly, the backup image can be used. Various products (such as Norton Ghost) are available for creating backup images.

# Supporting Tech Notes

Tech Note 179: Manually Uninstalling InTouch 7.0/7.1 Tech Note 184: Uninstalling InBatch 7.0 Tech Note 313: Installing FactorySuite A2 components along with FactorySuite 2000 Components-updated Tech Note 322: Manually Removing IndustrialSQL Server™ 8.0 and Microsoft® SQL Server™ 2000

D. Ujifusa

Tech Notes are published occasionally by Wonderware Technical Support. Publisher: Invensys Systems, Inc., 26561 Rancho Parkway South, Lake Forest, CA 92630. There is also technical information on our software products at www.wonderware.com/support/mmi

For technical support questions, send an e-mail to support@wonderware.com.

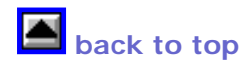

© 2006 Invensys Systems, Inc. All rights reserved. No part of the material protected by this copyright may be reproduced or utilized in any form or by any means, electronic or mechanical, including photocopying, recording, broadcasting, or by anyinformation storage and retrieval system, without permission in writing from Invensys Systems, Inc. Terms of Use.